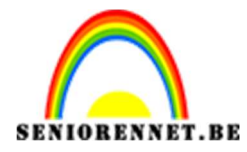

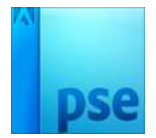

## <u>Kleurenspel</u>

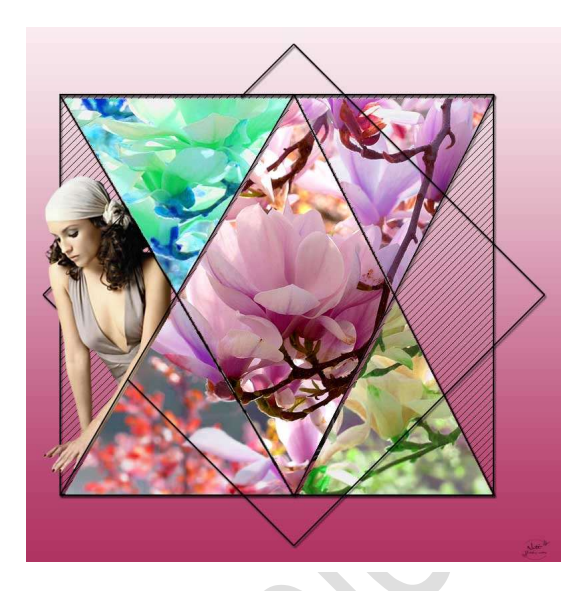

## **Benodigdheden:** Afbeelding – Patroon Lijnen - Tube

## https://drive.google.com/drive/u/0/folders/1EtHpVLr30v\_oOJ2AgIlES UnC5zldqb3r

- 1. Open een nieuw bestand van 800 x 800 px 72 ppi witte achtergrond
- 2. Maak een nieuwe laag en noem deze 3 hoeken
- 3. Maak hulplijnen op 100 400 700 px horizontaal
- 4. Maak hulplijnen op 50 400 700 px verticaal.

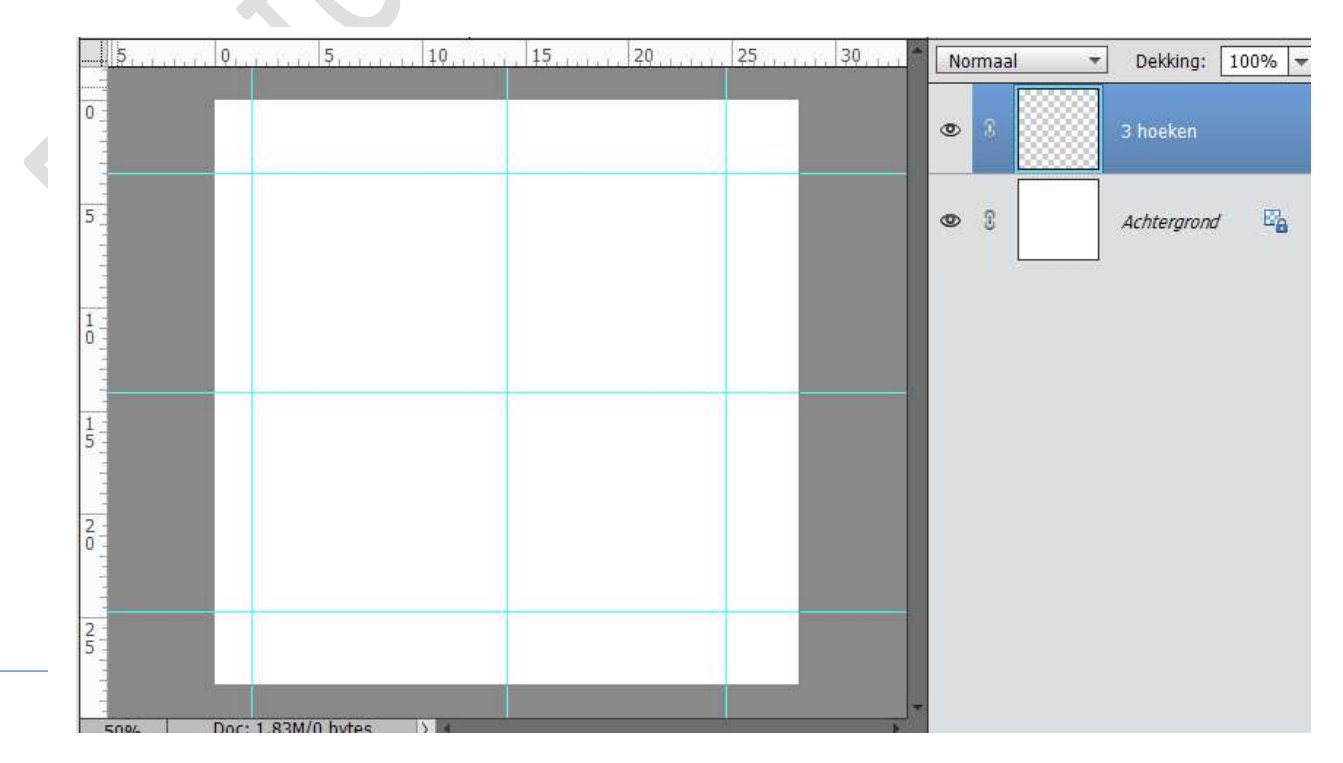

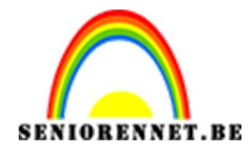

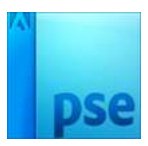

5. Ga naar Aangepaste Vorm  $\rightarrow$  Lijnen  $\rightarrow$  2px  $\rightarrow$  zwarte kleur.

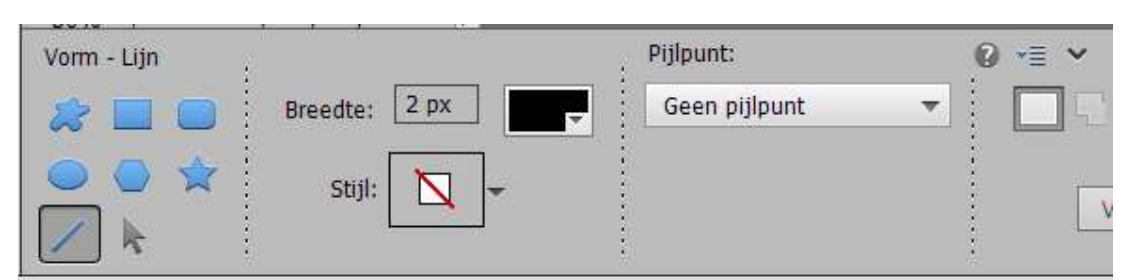

6. Ga van 100 naar 400 naar 700 en weer naar 100

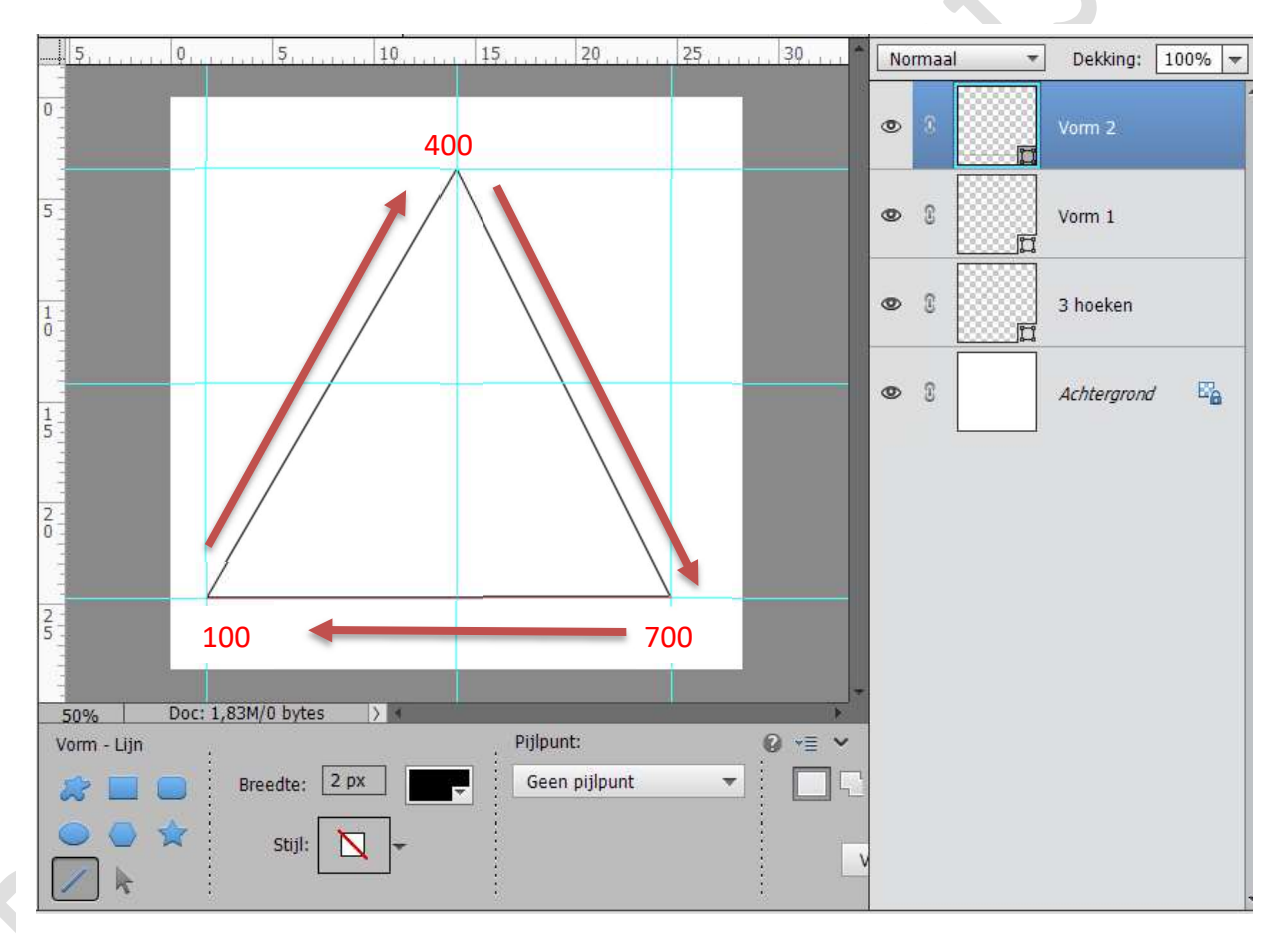

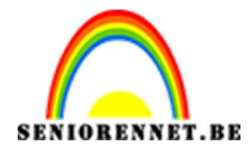

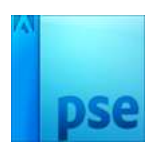

7. Verenig de 3 lagen en noem deze 3 hoeken.Deze laag Vereenvoudigen.Pas een slagschaduw toe op deze laag met volgende waarde.

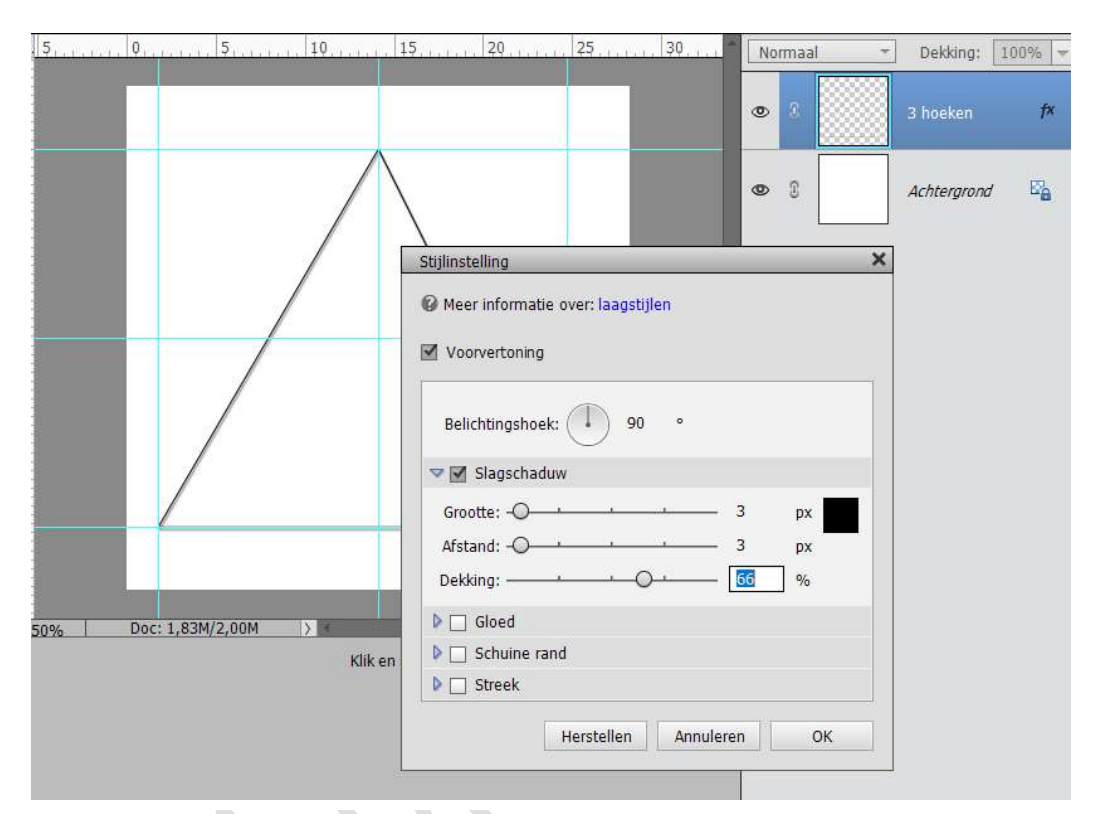

- 8. Dupliceer deze 3 hoeken met CTRL+J
- 9. Ga naar Afbeelding  $\rightarrow$  Roteren  $\rightarrow$  Laag Verticaal draaien

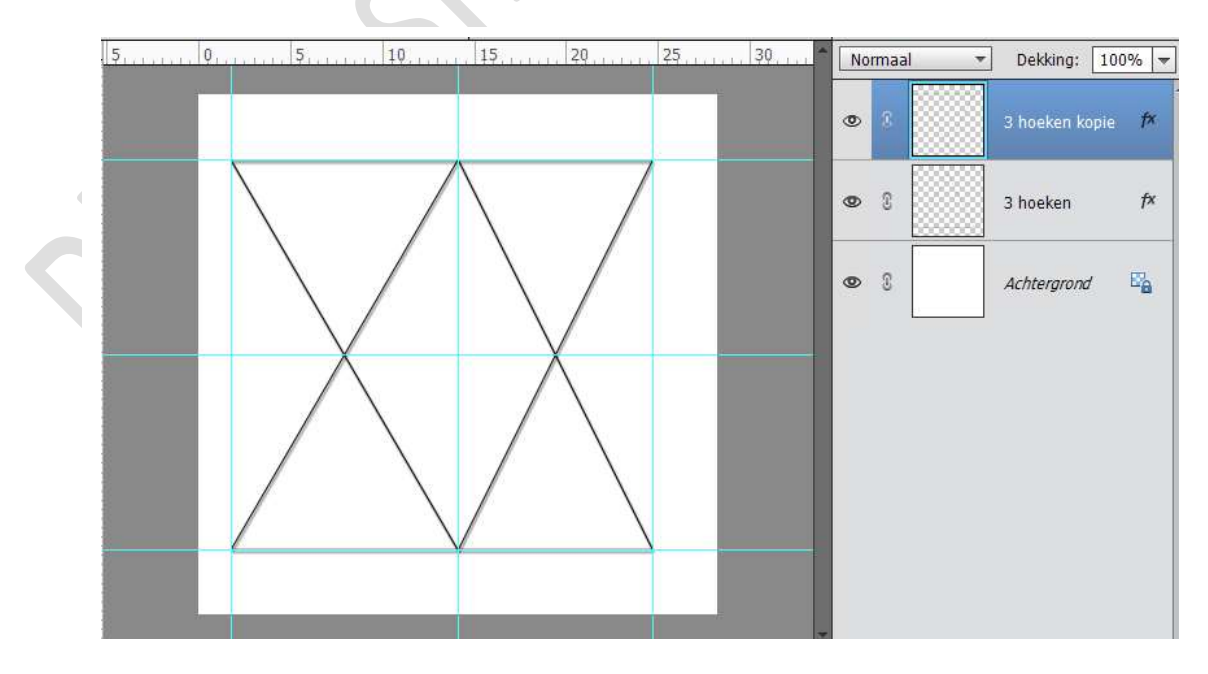

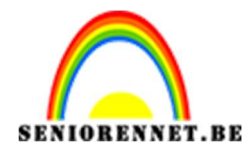

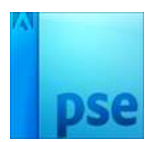

10. Verenig deze twee lagen en noem de laag Hoeken.

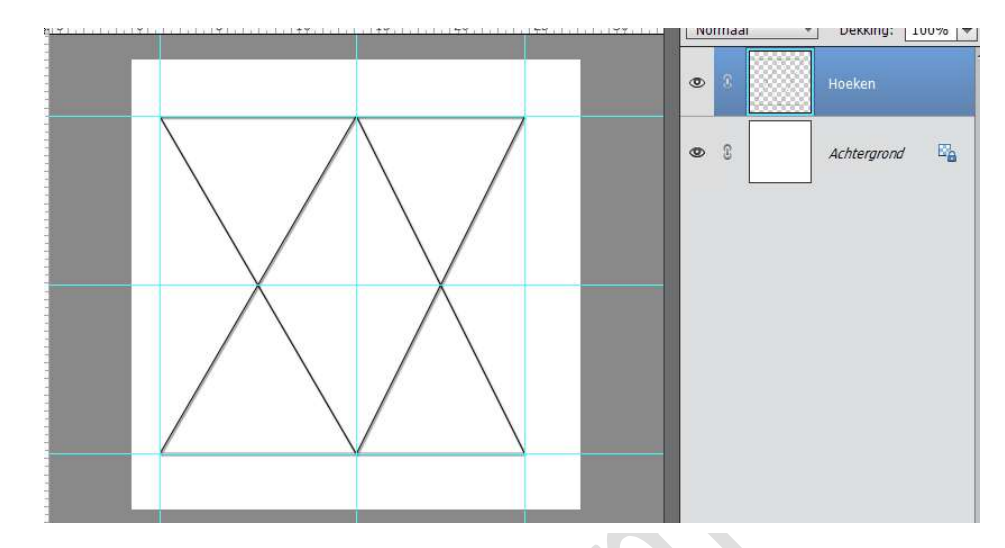

11. Plaats de afbeelding naar keuze in werkdocument en pas de grootte aan.

Sluit het oogje van de afbeelding

12. Ga naar de laag Hoeken. Neem de toverstaf en selecteer alle vakken.

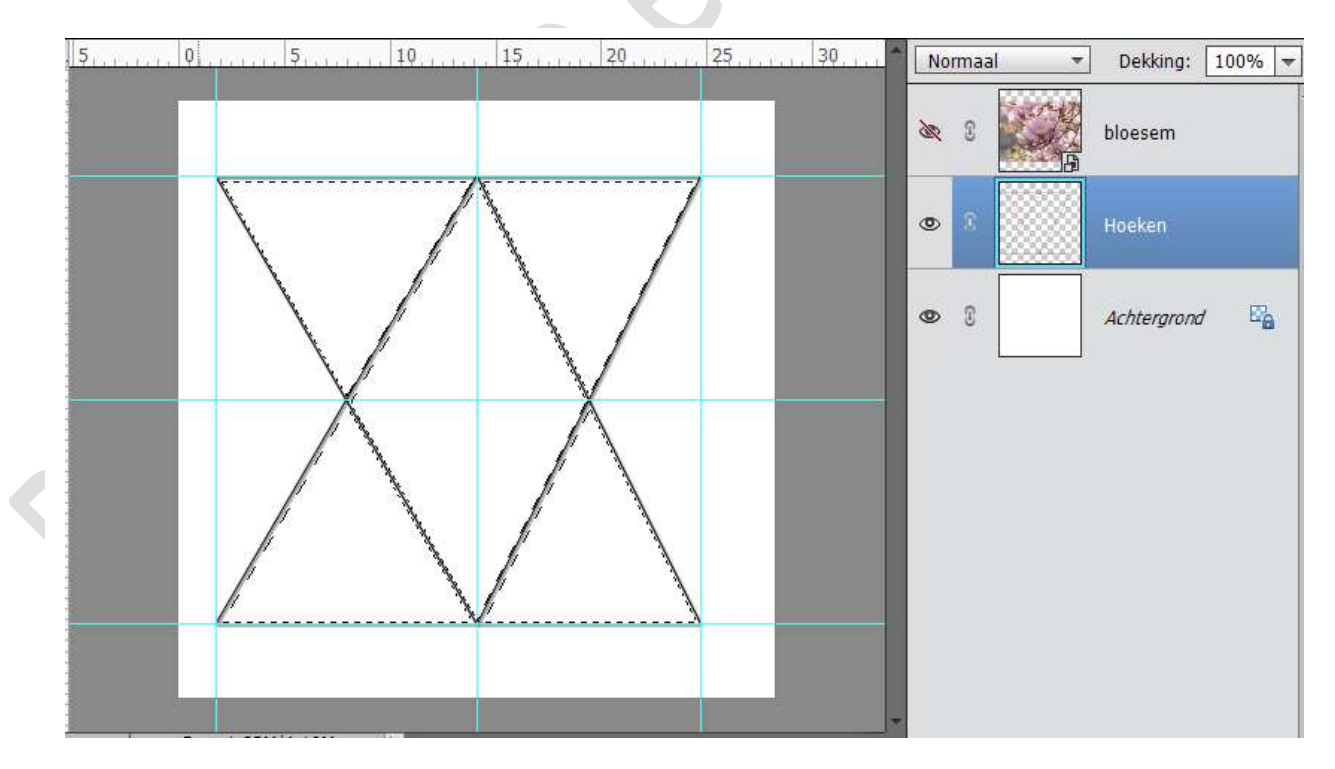

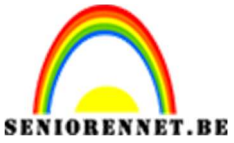

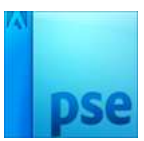

13. Ga terug naar de afbeelding, open het oogje en hang een laagmasker aan.

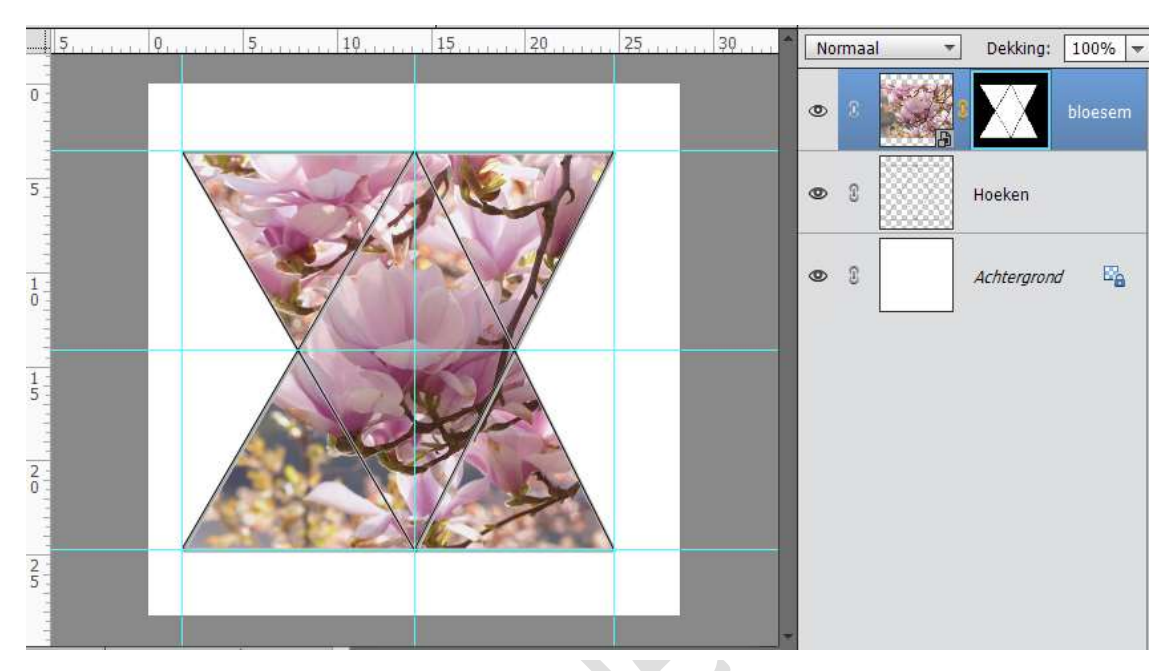

14. Activeer de laag hoeken. Neem de Toverstaf. Klik op de linker boven hoek, u heeft dan een selectie.

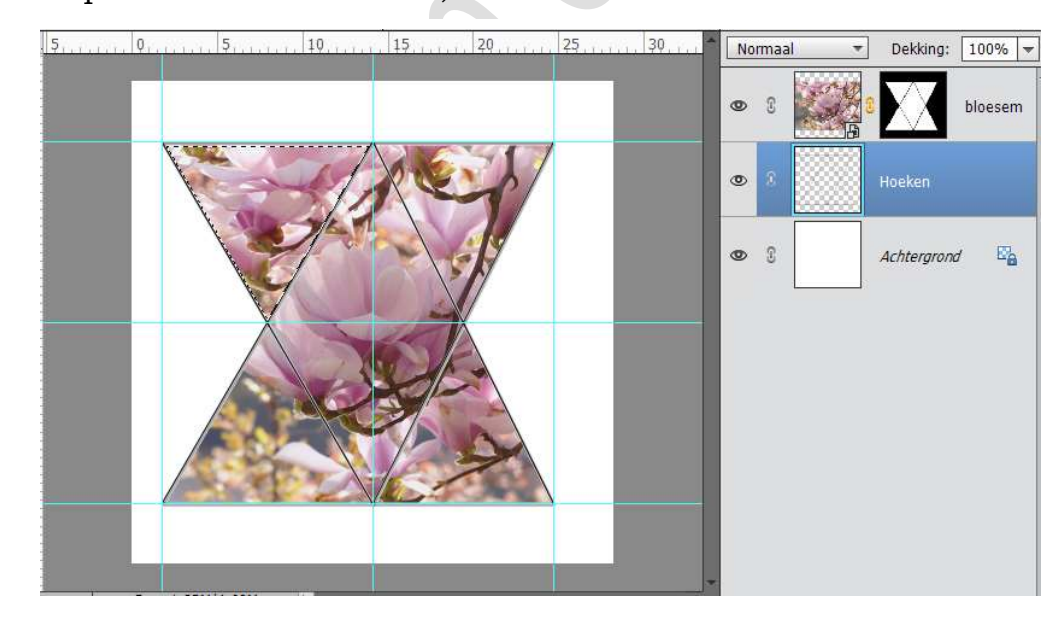

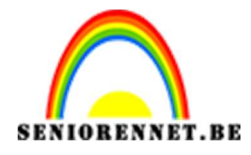

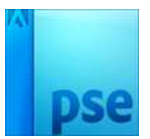

Activeer de fotolaag Doe CTRL+J

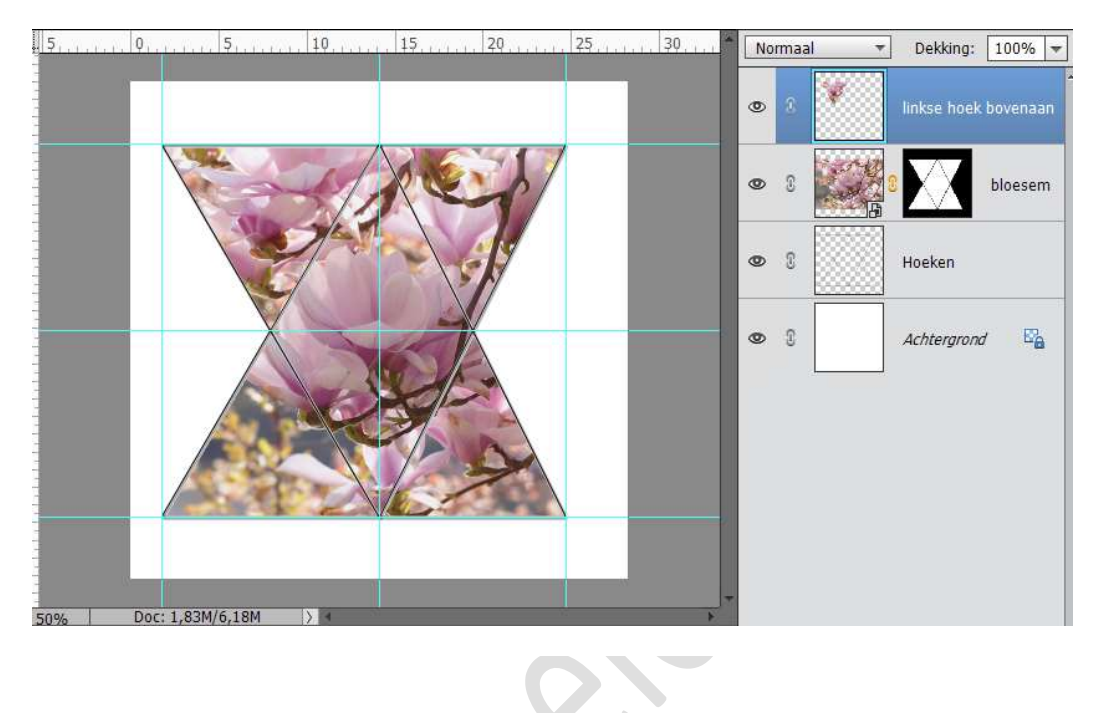

15. Selecteer deze nieuwe laag.

Ga naar Laag  $\rightarrow$  Nieuwe Aanpassingslaag  $\rightarrow$  Kleurtoon/ verzadiging met volgende waarden. Geef deze wel een Uitknipmasker

|  |  |                                           | @<br>×     | 8 л                  |  |  |
|--|--|-------------------------------------------|------------|----------------------|--|--|
|  |  | Kleurtoon/verzadiging Kanaal: Origineel 🔻 | *=         | Iinkse hoek bovenaan |  |  |
|  |  | Kleurtoon: O<br>Verzadiging: O            | -175<br>52 | bloesem              |  |  |
|  |  | Lichtheid:                                | 0          | Hoeken               |  |  |
|  |  |                                           |            | Achtergrond          |  |  |
|  |  | ¢⊡ oo Hi                                  | erst       |                      |  |  |

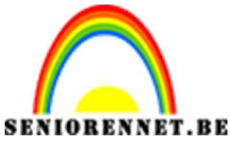

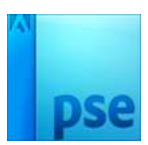

16. Doe hetzelfde ook voor de andere 3 hoeken, maar steeds met een andere instelling van Kleurtoon/Verzadiging.

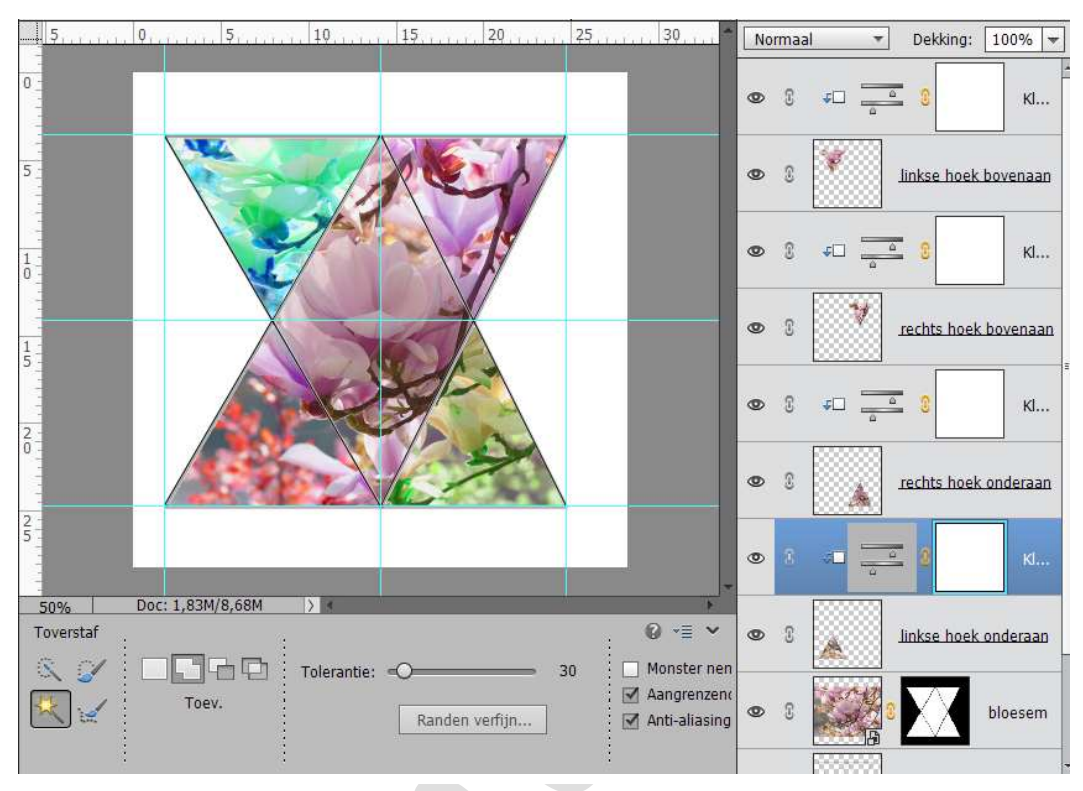

17. Activeer de laag Hoeken, neem de toverstaf klik in het midden, ga naar de fotolaag en doe CTRL+J

Ga naar Laag  $\rightarrow$  Nieuwe Aanpassingslaag  $\rightarrow$  Niveaus en pas de waarde aan.

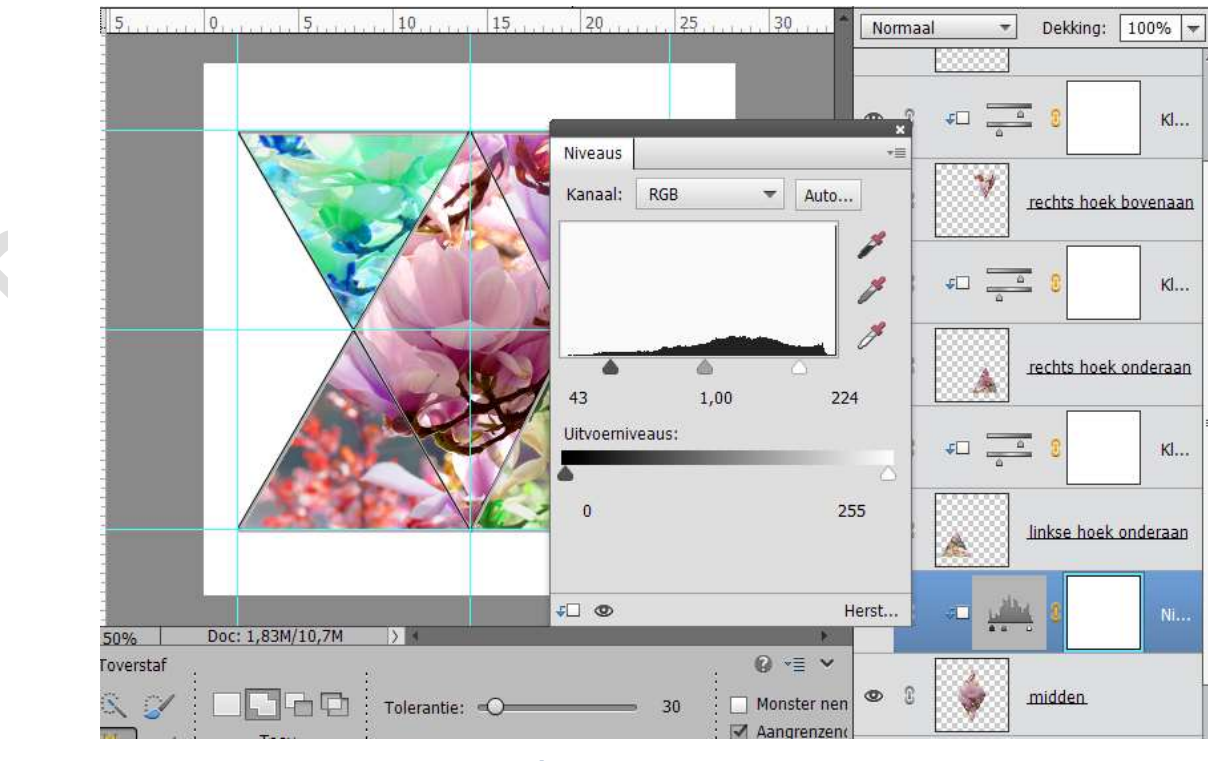

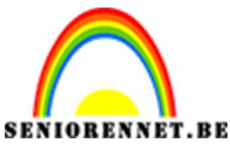

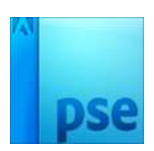

 Activeer de achtergrondlaag. Maak een rechthoekige selectie ronde de 3 hoeken.

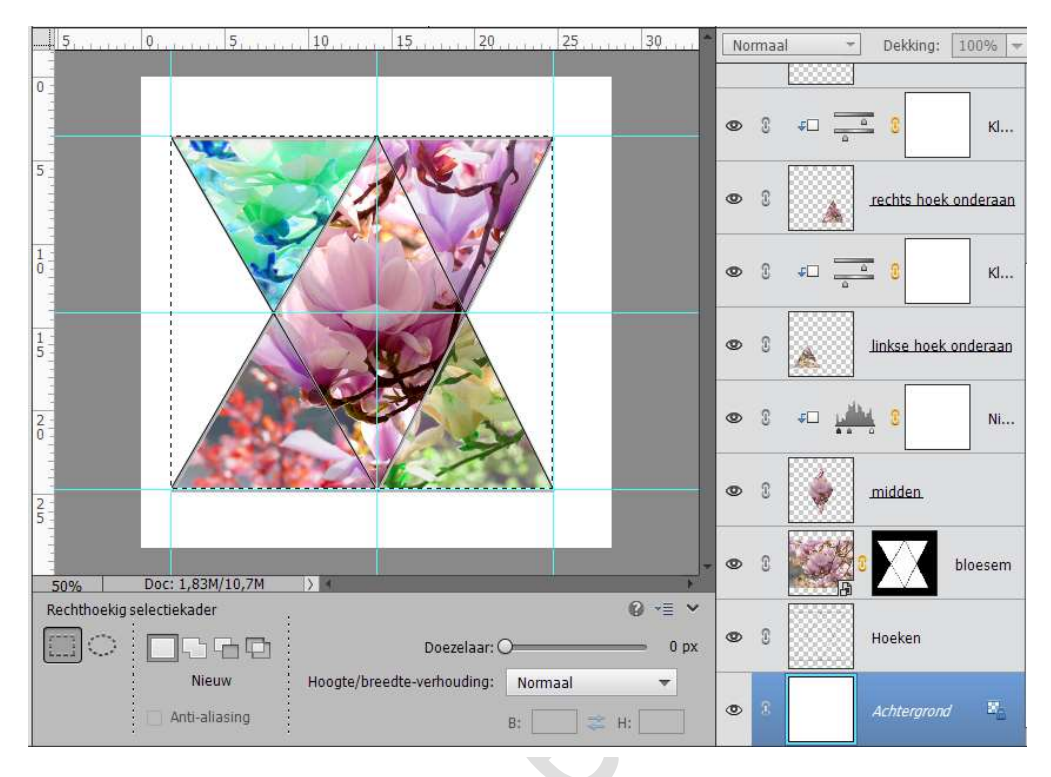

19. Plaats een nieuwe laag erboven en noem deze rechthoek.
Ga naar Bewerken → Selectie omlijnen → 2 px → zwarte kleur → Binnen.

Geef deze laag dezelfde slagschaduw als bij Hoeken (zie punt 7)

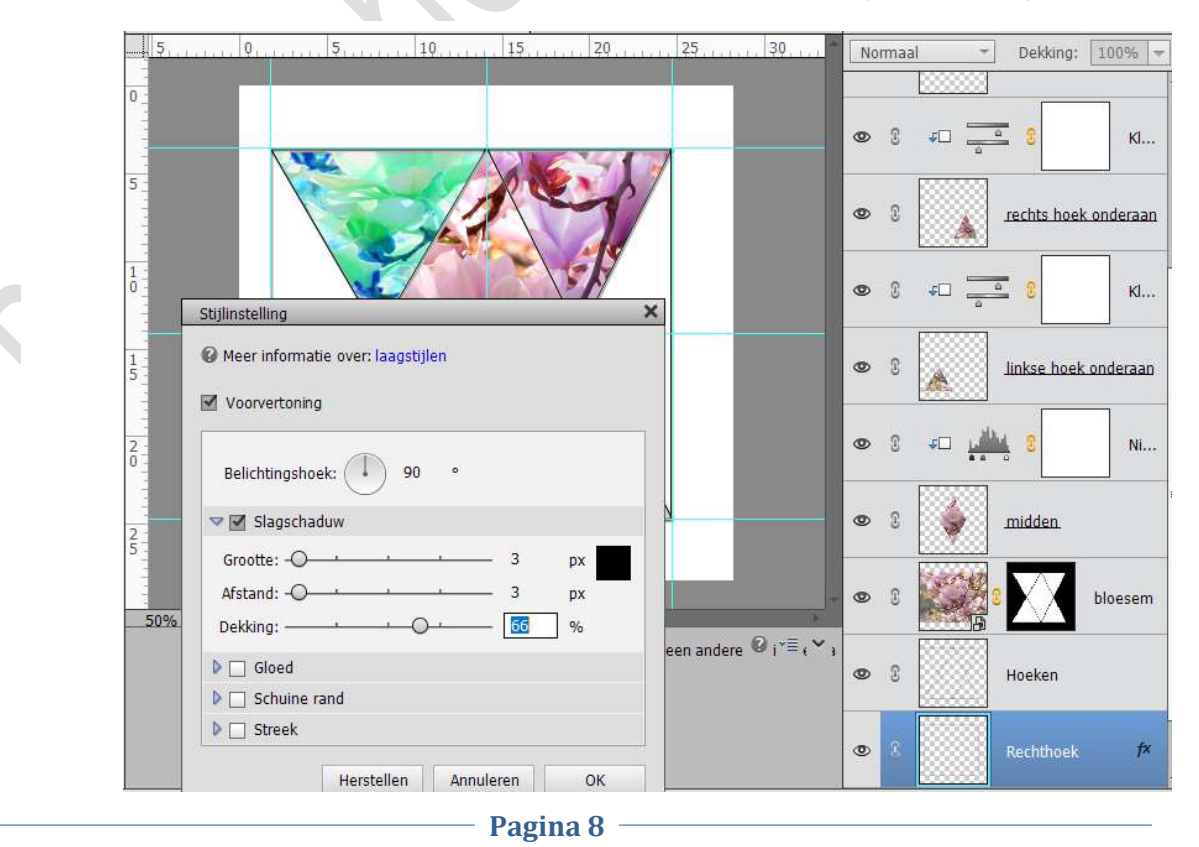

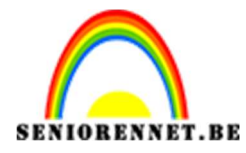

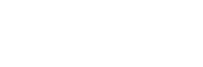

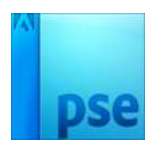

20. Ga naar Laag → Nieuwe Aanpassingslaag → Patroon → Patroon laden → Patronen Lijnen → Ok

**PSE-** Kleurenspel

Activeer de laag Rechthoek  $\rightarrow$  klik in het midden van de rechthoek, zodat deze binnenin wordt geselecteerd.

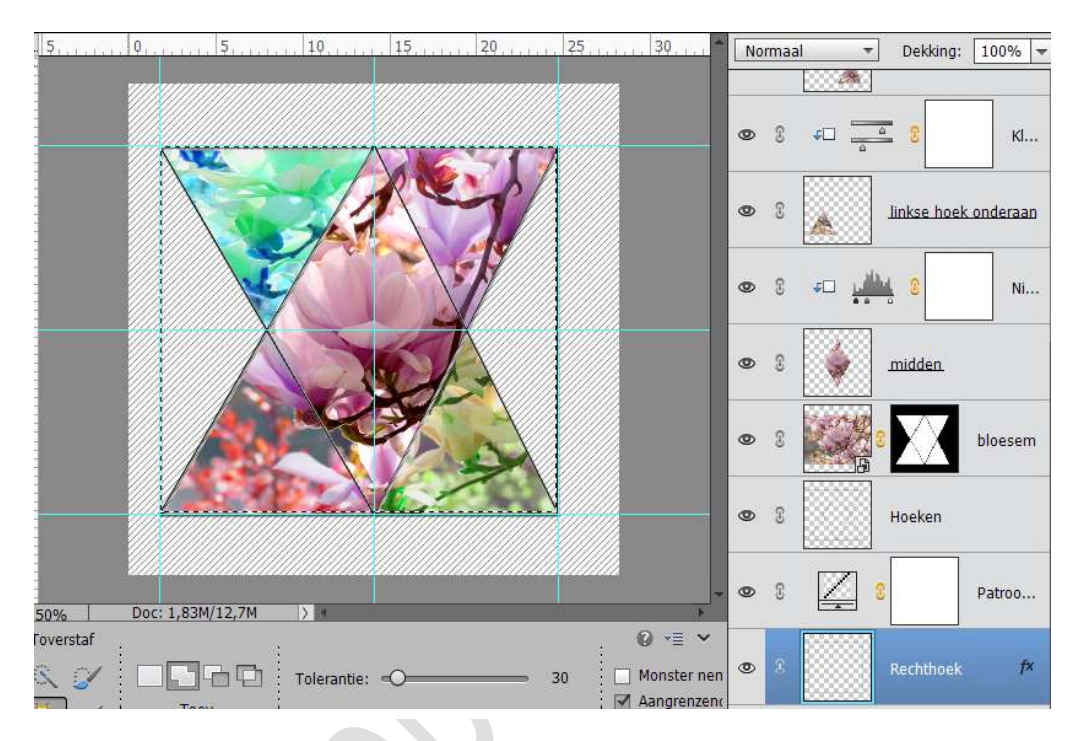

Activeer het Laagmasker van patroon. Ga naar Selecteren → Selectie omkeren. Ga dan naar Bewerken → Selectie Opvullen → Zwart → OK. Nu zit het patroon enkel binnen de rechthoek.

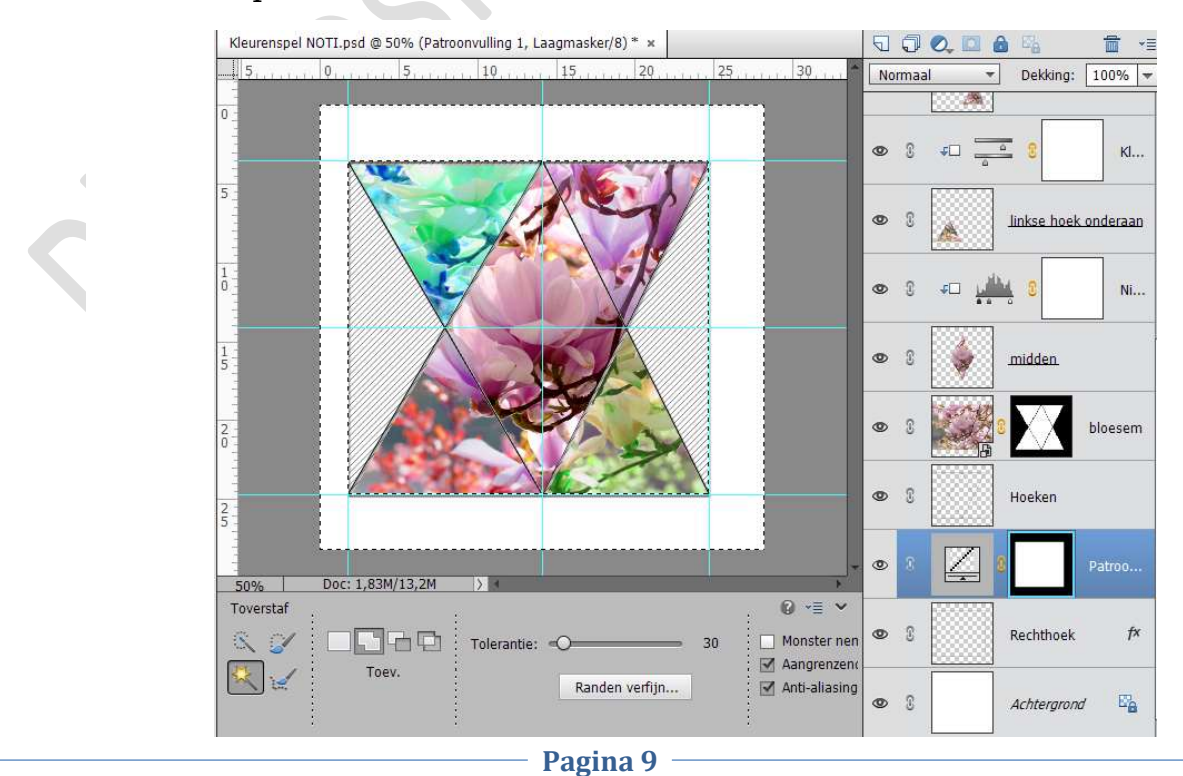

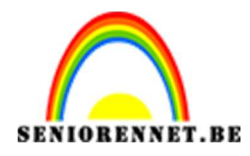

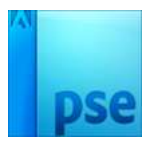

21. Activeer de Achtergrondlaag.

Ga naar Laag  $\rightarrow$  Nieuwe Opvullaag  $\rightarrow$  Verloop met Voorgrondkleur op zwart of kleur naar keuze en de achtergrond kleur of lichtere kleur dan voorgrondkleur.

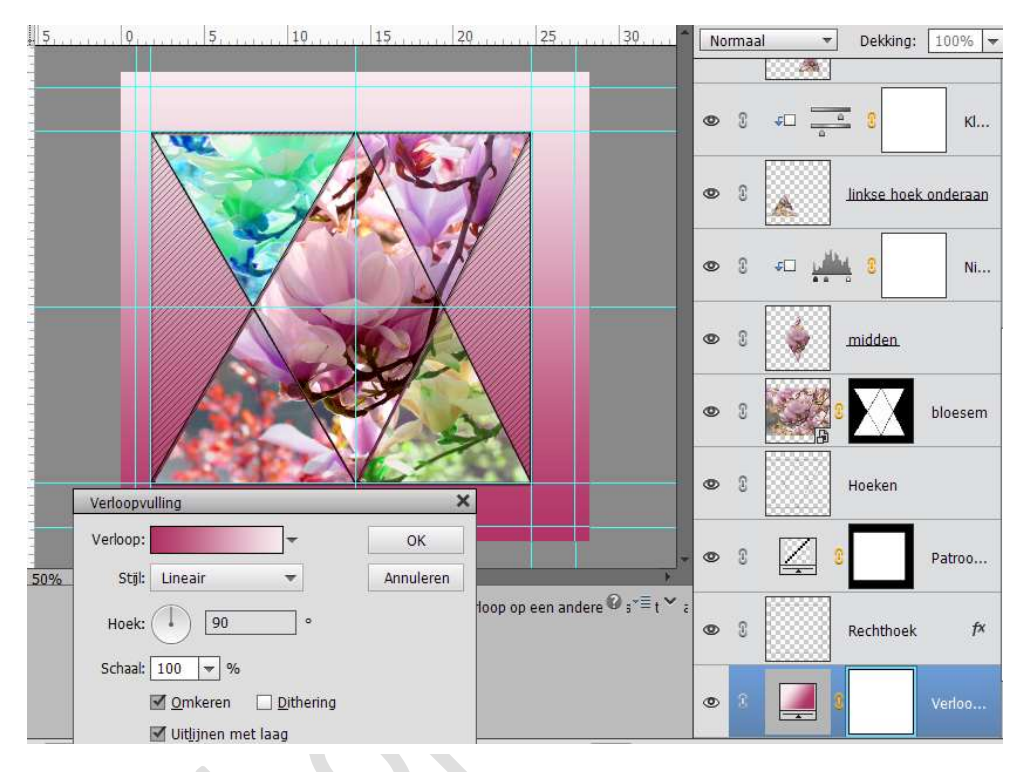

22. Activeer de Patroonlaag.

Open het bestand "Model" of kies een PNG-afbeelding naar keuze. Pas de grootte aan met CTRL+T

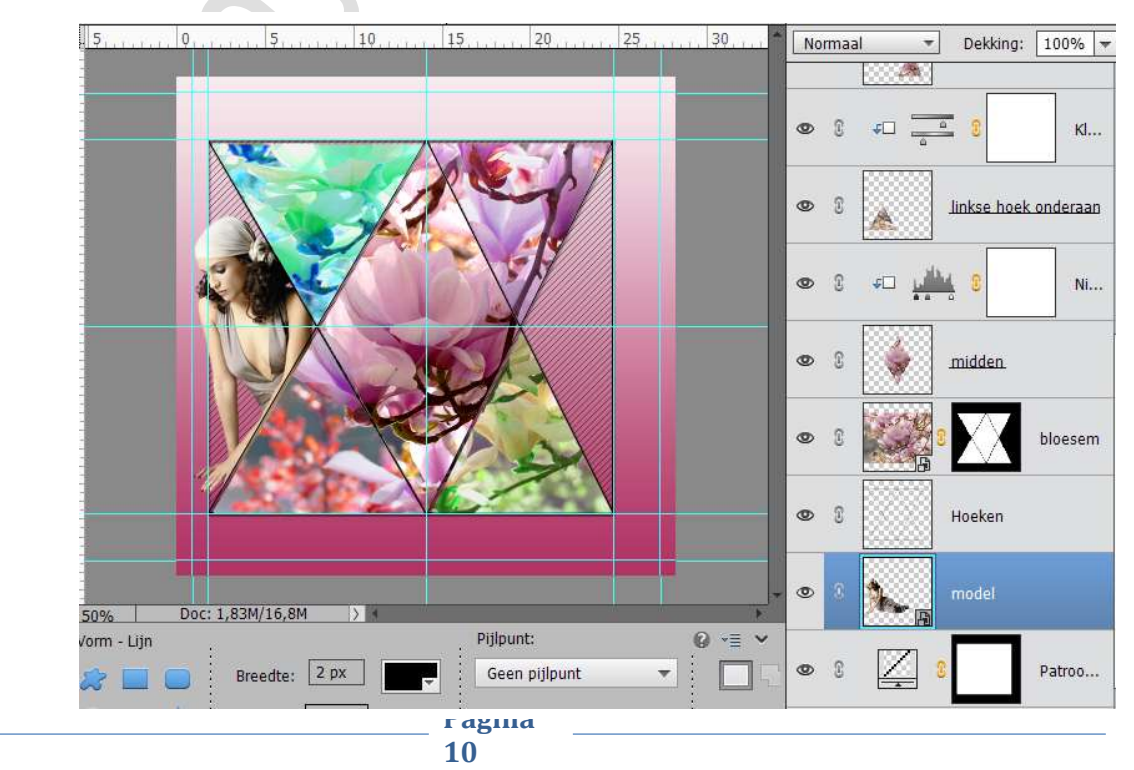

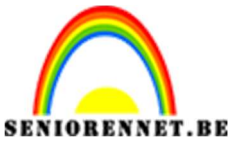

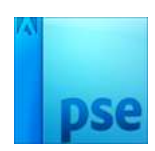

23. We gaan nog een Ruit maken. Voeg nog enkele hulplijnen toe: Horizontaal: 25 px en 775 px Verticaal: 25 px – 775 px.

Trek met Aanpassingslaag  $\rightarrow$  Vorm  $\rightarrow$  Lijnen  $\rightarrow$  2 px  $\rightarrow$  zwart

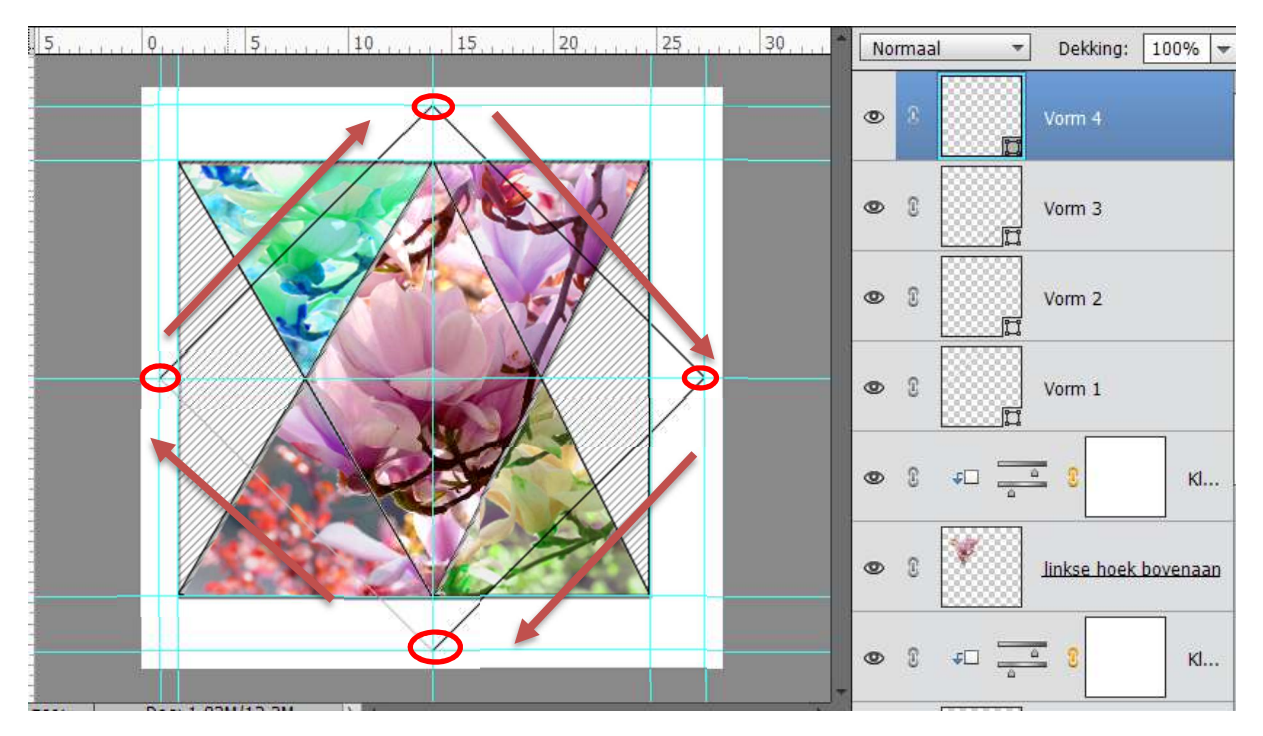

Verenig de vormen en vereenvoudig deze laag dan. Noem deze laag Ruit bovenaan. Geef volgende slagschaduw.

| 5,                               | 25                 | Normaal -          | Dekking: | 100% 🔫 |
|----------------------------------|--------------------|--------------------|----------|--------|
|                                  |                    | • 8                | Ruit     | fx     |
|                                  |                    | • 8 • -            | 3        | кі     |
|                                  | Stijlinstelling    |                    |          | ×      |
|                                  | leer informatie ov | er: laagstijlen    |          | )      |
|                                  | Voorvertoning      |                    |          |        |
|                                  | Belichtingshoek:   | 90 •               |          | 2      |
|                                  | Slagschaduw        |                    |          | Ē.     |
|                                  | Grootte: -O        |                    | 3 рх     |        |
|                                  | Afstand: -O        |                    | 3 рх     |        |
|                                  | Dekking: ——        |                    | 66 %     |        |
|                                  | 🕨 🔲 Gloed          |                    |          | 1      |
| 50% Doc: 1.83M/16.8M >           | Schuine rand       |                    |          |        |
| Klik en sleep om het effect op ( | Streek             |                    |          |        |
|                                  | н                  | erstellen Annulere | n OK     |        |
| L                                |                    |                    |          | 3      |

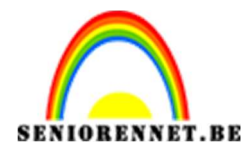

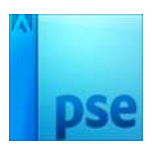

24. We gaan de lijnen boven het model verwijderen. Of wel maak je gebruik van de gum ofwel hang een laagmasker aan de laag ruit en met zwart penseel doe je de delen weg. Goed inzoomen.

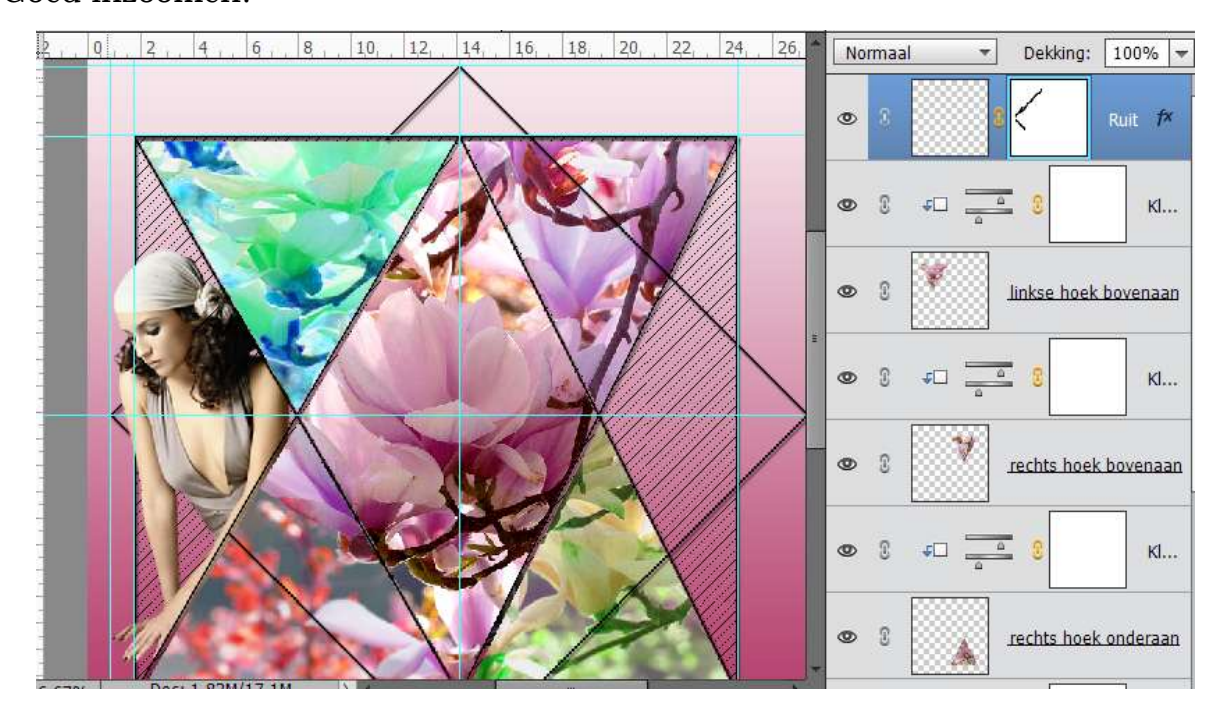

25. Activeer de Achtergrondlaag.
Plaats een nieuwe laag en noem deze Omlijning.
Doe CTRL+A → Bewerken → Selectie Omlijnen → 2 px → zwart → Binnen.

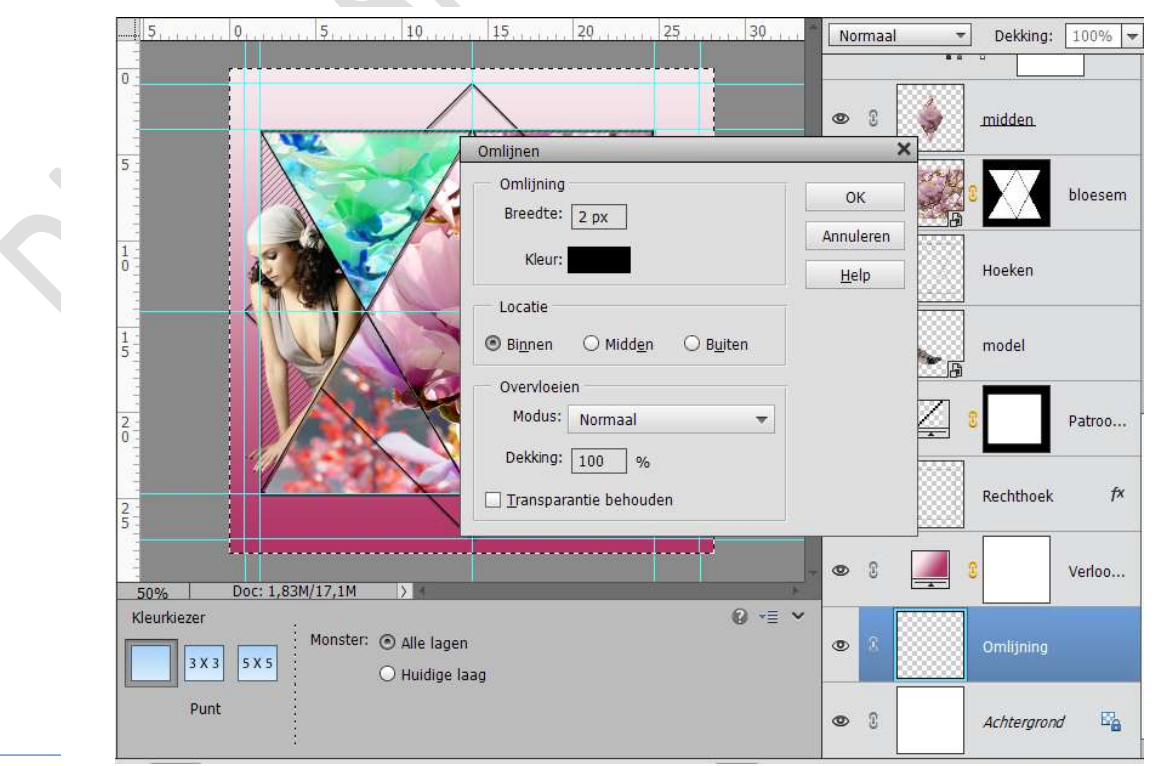

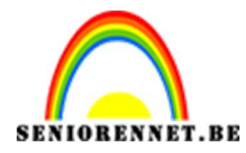

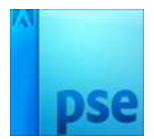

26. Werk af naar keuze. Vergeet je naam niet Sla op als PSD: max. 800 px Sla op als JPEG: max. 150 kb

Veel plezier ermee. NOTI